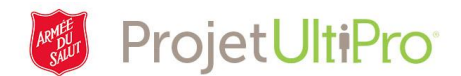

## Mutation d'un employé (effectuée par l'administrateur)

L'administrateur désigné au QGD effectue le traitement de la mutation d'un employé d'une entité à une autre au sein de la même division. Ensuite, l'administrateur désigné à la nouvelle entité se charge d'apporter des modifications aux renseignements sur l'employé muté.

## Traitement de la mutation :

- 1. L'administrateur désigné au QGD entre les données relatives à la mutation dans le système UltiPro, en suivant les étapes indiquées plus loin dans le présent document.
- 2. Le traitement est terminé dès que la mutation est approuvée. L'administrateur désigné à la nouvelle entité de l'employé muté peut alors accéder au profil de ce dernier dans la section *Mes employés* pour effectuer toute mise à jour nécessaire (changement de statut, travail salarié ou payé à l'heure, emploi à temps plein ou à temps partiel, nouvelle fonction, taux salarial, horaire prévu, congés payés, heures travaillées et présences, prélèvement de l'impôt [s'il y a lieu], lieu de travail) et soumettre ces types de changement afin d'obtenir l'approbation requise.

## Administrateur désigné au QGD

Avant de commencer, assurez-vous que vous disposez de toute l'information dont vous avez besoin pour le traitement de la mutation, à savoir :

- La date d'entrée en vigueur de la mutation;
- Le motif du changement (sélectionnez le code « 500 Transfer »);
- Le nom du nouveau superviseur;
- Le nouveau centre de responsabilité ou la nouvelle entité;
- Le service au sein duquel travaillera désormais l'employé muté.
- 1. Cliquez sur *Mes employés* dans le menu *Administration*.
- 2. Lancez une recherche pour trouver le profil de l'employé qui sera muté.
- 3. Cliquez sur le nom de ce dernier.

| Guide de l'administra                                                                                                    | teur Mes employés    | Contrats des employés       | Vues Organisat | ion №  | lises à jour massives |                          |   |  |  |  |  |
|----------------------------------------------------------------------------------------------------|----------------------|-----------------------------|----------------|--------|-----------------------|--------------------------|---|--|--|--|--|
| Mes employ                                                                                                    | ajouter imprimer aid | de >                        |                |        |                       |                          |   |  |  |  |  |
| Chercher par Nom de famille Commence par Commence par Com |                      |                             |                |        |                       |                          |   |  |  |  |  |
| Actions VOK 2 7                                                                                                    |                      |                             |                |        |                       |                          |   |  |  |  |  |
| Nom 🔺                                                                                                    | Matricule D'employé  | Téléphone Principal Au Trav | vail Poste     | Statut | Emploi                | [Fr] Div/District        | × |  |  |  |  |
| Jones, Monica                                                                                                    | 0007993              |                             |                | Actif  | Accounts Rec Clerk    | Territorial Headquarters |   |  |  |  |  |

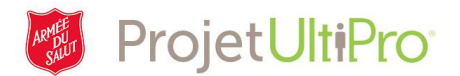

- 4. Cliquez sur l'onglet *Emplois*.
- 5. Cliquez sur *Organisation*.

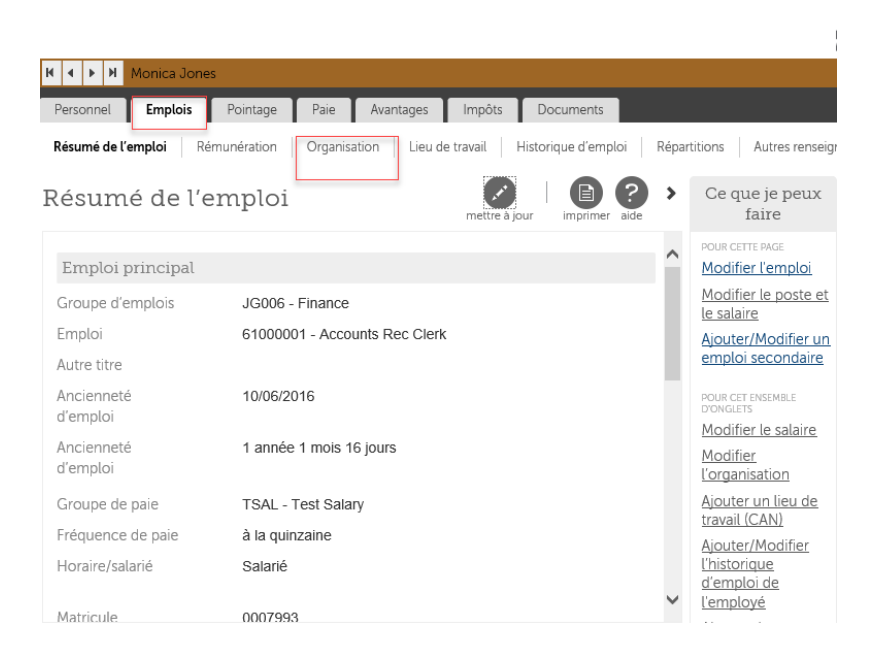

 À droite de la section Organisation, sous le titre Ce que je peux faire, cliquez sur Modifier l'organisation.

| Personnel <b>Emplois</b>    | Pointage Paie Avanta      | ages Impôts       | Documents          |         |                                                            |
|-----------------------------|---------------------------|-------------------|--------------------|---------|------------------------------------------------------------|
| Résumé de l'emploi Ré       | munération Organisation   | Lieu de travail H | istorique d'emploi | Répar   | rtitions Autres renseig                                    |
| Organisation                |                           | mettre à jou      | imprimer aid       | )<br>de | Ce que je peux<br>faire                                    |
| Date d'entrée en<br>vigueur | 10/06/2016                |                   |                    | ^       | <u>Pour certe Mae</u><br><u>Modifier</u><br>l'organisation |
| Motif                       | 100 - Nouvelle embauche   | •                 |                    | 1       | Congambactori                                              |
| Superviseur                 | Mary Manager              |                   |                    |         | POUR CET ENSEMBLE<br>D'ONGLETS                             |
| Lieu de travail             |                           | Modifier l'emploi |                    |         |                                                            |
| Société d'attache           | ZTEST                     |                   |                    |         | <u>Modifier le poste et</u><br><u>le salaire</u>           |
| Horloge de<br>pointage      |                           |                   |                    |         | Ajouter/Modifier un<br>emploi secondaire                   |
| [fr] Div/District           | THQ - Territorial Headqua | arters            |                    |         | Modifier le salaire                                        |
| [fr] Resp/Site              | 300101 - THQ General O    | perations         |                    |         | <u>Ajouter un lieu de</u><br>travail (CAN)                 |

- 7. Remplissez chaque champ à côté duquel apparaît un point rouge.
- 8. Cliquez sur enregistrer.
- 9. Cliquez sur soumettre.

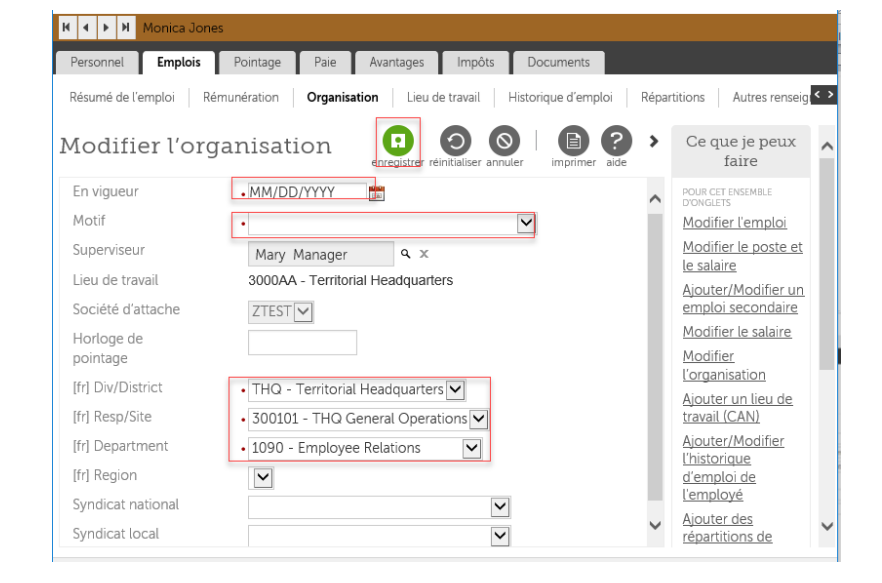

H 4 F H